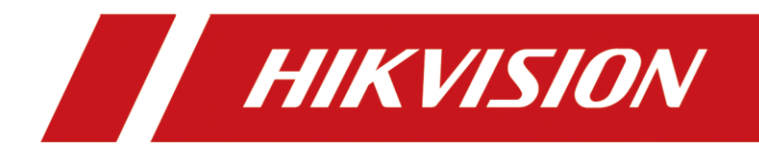

## How to change PAL to NTSC for 3MP TVI camera

| Title:   | How to change PAL to NTSC for 3MP TVI camera | Version: | v1.0 | Date: | 24/10/2018 |
|----------|----------------------------------------------|----------|------|-------|------------|
| Product: | DVR                                          |          |      | Page: | 1 of 3     |

## How to change PAL to NTSC for 3MP TVI camera

## Preparation:

Connect the 3MP camera to DVR of HUHI models and you can operate locally or remotely.

## Steps:

**1.** Right click to open the **PTZ Control** locally.

| 02-10-2017 Fri 18:49:44 | 1                   |           |  |
|-------------------------|---------------------|-----------|--|
|                         |                     |           |  |
|                         |                     |           |  |
|                         | 🔐 Common Menu 🔹 🕨   |           |  |
|                         | 🛧 Menu              |           |  |
|                         | 🖷 Single Screen 🕨   |           |  |
|                         | 5≇ Multi-screen ►   |           |  |
|                         | ← Previous Screen   |           |  |
|                         | → Next Screen       |           |  |
|                         | ↔ Start Auto-switch |           |  |
|                         | Start Recording     |           |  |
|                         | Ko Add IP Camera    |           |  |
|                         | Playback            |           |  |
|                         | 🏖 PTZ Control 🧏     |           |  |
|                         | Output Mode         | Camera 01 |  |
|                         | □ Aux Monitor       |           |  |
|                         |                     |           |  |

**2.** Click General to call preset.

| 02-10-2017 Fri 18:49:55<br>PTZ X<br>Camera [A1] Camera 01 - |           |
|-------------------------------------------------------------|-----------|
| Configuration                                               |           |
|                                                             |           |
|                                                             | Camera 01 |

| Title:   | How to change PAL to NTSC for 3MP TVI camera | Version: | v1.0 | Date: | 24/10/2018 |
|----------|----------------------------------------------|----------|------|-------|------------|
| Product: | DVR                                          |          |      | Page: | 2 of 3     |

**3.** Input 158 in Call Preset.

| 02-10-2017 | ri 18:50:12         |          | 19. 38. M | -   | _ | L  |  |   |       |    |  |
|------------|---------------------|----------|-----------|-----|---|----|--|---|-------|----|--|
|            | PTZ                 |          | 1         |     |   |    |  |   |       |    |  |
|            | Camera [A1] Cam     | era 01 ~ | 1. 11/4   |     |   |    |  |   |       |    |  |
|            | Configuration 🔳 💷   | ji 🛉 🐠   |           |     |   |    |  |   |       |    |  |
|            | PTZ Co One-tou      | General  | No.       |     |   |    |  |   |       |    |  |
|            | Call Preset         | 158      |           |     |   |    |  |   |       |    |  |
|            | Call Patrol Stop Pa | 1        | 2         | 3   | Ŀ | -  |  |   |       |    |  |
|            |                     | 4        | 5         | 6   | _ | :  |  |   |       |    |  |
|            | Call Patt Stop Pa   | 7        | 8         | 9   | 1 | @  |  |   |       |    |  |
|            |                     |          | 0         | #+= |   | ×  |  |   |       |    |  |
|            |                     | ABC      |           |     |   | -  |  |   |       |    |  |
|            |                     |          |           |     |   |    |  |   |       |    |  |
|            |                     |          |           |     |   |    |  |   |       |    |  |
|            |                     |          |           |     |   |    |  |   |       |    |  |
|            |                     |          |           |     |   |    |  |   |       |    |  |
|            |                     |          |           |     |   | 11 |  | с | amera | 01 |  |
|            |                     |          |           |     |   | TT |  |   |       |    |  |

**4.** Click Call Preset to change the PAL to NTSC. Then the image will flash, which means the system has been changed successfully.

| Camera 01 |
|-----------|
|           |

**5.** You also can operate via web.

| Title:   | How to change PAL to NTSC for 3MP TVI camera | Version: | v1.0 | Date: | 24/10/2018 |
|----------|----------------------------------------------|----------|------|-------|------------|
| Product: | DVR                                          |          |      | Page: | 3 of 3     |

| HIKVISIO      | N      | Live View                                                                                                    | Playback   | Picture | Configuration |            |        |     |                                         | <b>1</b> a | Idmin  | E+ Log |
|---------------|--------|----------------------------------------------------------------------------------------------------|------------|---------|---------------|------------|--------|-----|-----------------------------------------|------------|--------|--------|
| Embedded Ne   | et DVR |                                                                                                    |            |         |               |            |        |     |                                         | PTZ        |        |        |
| Camera 01     | @ 10   |                                                                                                    | N. N       |         |               |            |        |     | _                                       |            | i Li   | ō      |
| Camera 02     | 10     | 02-10-2017                                                                                                    | Fri 19:07: | 38      |               |            |        |     |                                         |            |        | ~      |
| Camera 03     | 10     |                                                                                                    |            |         |               |            |        |     |                                         | ۲ U        | •      | D.     |
| Camera 04     | · 10   | and the second second se |            |         |               |            |        |     |                                         | * *        |        | 0      |
| Camera 05     | 10     | A the second second                                                                                                    |            |         |               |            |        |     |                                         |            |        | 197    |
| Camera 06     | 10     |                                                                                                    |            |         |               |            |        |     |                                         | e          | 0-     | _      |
| Camera 07     | · 10   | and the second second                                                                                                    |            |         |               |            |        |     | 1000                                    | 14.10      | 1.50   | 1      |
| Camera 08     | · to   |                                                                                                    |            |         |               |            |        |     |                                         | 101 1 6    |        |        |
| Camera 09     | ·@ 10  |                                                                                                    |            |         |               |            |        |     |                                         | 1.54 1.40  |        |        |
| Camera 10     | ·@ 10  |                                                                                                    |            |         |               |            |        |     | ,                                       | ۴          | 3      |        |
| Camera 11     | 16     |                                                                                                    |            |         |               |            |        |     |                                         | Tieserio   |        |        |
| Camera 12     | · to   |                                                                                                    |            |         |               |            |        |     |                                         | Preset15   | 5      |        |
| Camera 13     | 10     | 1 10 10 10 10 10 10 10 10 10 10 10 10 10                                                                                                    |            |         |               |            |        |     |                                         | Preset15   | 6 Clic | k here |
| Camera 14     | 10     | No. 1 True 12                                                                                                    |            |         |               |            |        |     |                                         | Preset15   | 7      | 7      |
| Camera 15     | 10     | Statistics Bullet                                                                                                    |            |         |               |            |        |     |                                         | Preset15   | 8      | 6      |
| Camera 16     | 16     | all the Martin and State                                                                                                    |            |         |               |            |        |     |                                         | Descela    | ~      |        |
| ZeroChannel ( | )1 @   | and the second second se |            |         |               |            |        |     |                                         | Fleselis   | 9      |        |
|               |        |                                                                                                    |            |         |               | Car        | era 01 |     | Concession of the local division of the | Preset16   | 0      |        |
|               |        | Libror Contractor                                                                                                    |            |         |               |            |        |     |                                         | Preset16   | 1      |        |
|               |        | Manual and the second                                                                                                    |            |         |               |            |        |     |                                         | Preset16   | 2      |        |
|               |        | 🔳 • 😳 • 🔮                                                                                                    | • Im       |         |               | <b>G D</b> | i⊂ ⊙,  | + + | - KX                                    | Preset16   | 3      |        |

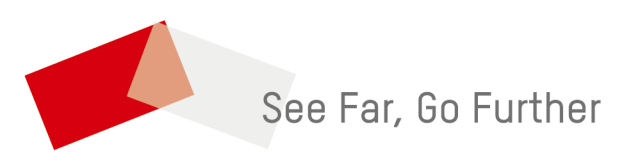